## 使用产品之前请仔细阅读产品说明书

# K-A69OPS 主板说明书

# 版本: v2.0

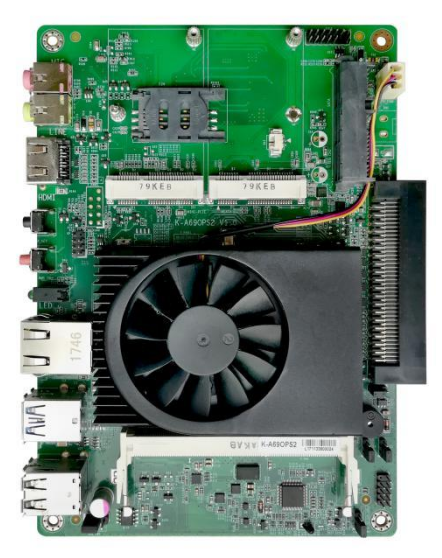

| 1 ½ | È意事项              | 1   |
|-----|-------------------|-----|
| 2 产 | <sup>ェ</sup> 品概述  | 2   |
| 3 产 | <sup></sup> 品规格   | 3   |
|     | 3.1 主板规格表         | 3   |
|     | 3.2 功能框架图         | 4   |
| 4 횟 | 实物接口介绍            | 5   |
|     | 4.1 主板正面图         | 5   |
|     | 4.2 主板后置 IO 图     | 5   |
|     | 4.3 主板安装尺寸        | 6   |
| 5 指 | 插针功能定义            | 7   |
|     | 5.1 插针分布图         | 7   |
|     | 5.2 丝印描述          | 8   |
|     | 5.3 接口插针与选择跳针定义   | 9   |
| 6 B | IOS 设置            | .11 |
|     | 6.1 日期和时间设置       | .11 |
|     | 6.2 CSTIPC 常用功能设置 | .11 |
|     | 6.3 其他功能设置        | .15 |

## 目录

## 1 注意事项

### 商标

本手册所提及的商标与名称都归其所属公司所有。

### 注意

1. 使用前,请先详细阅读说明书,避免误操作导致产品损坏;

2. 请将此产品放置在-10℃<=工作环境<=55℃、90%RH的环境下,以免因过 冷、热或受潮导致产品损坏;

**3** 请勿将此产品做强烈的机械运动,以及在没有作好静电防护之前 对此产品操作;

4. 在安装任何外接卡或模组之前, 請先关闭电源;

5.请确保外接入电源为12V,以免造成主板损坏;

6. 禁止对主板产品进行私自更改、拆焊,对此所导致的任何后 果我司不承担任何责任。

### 2 产品概述

### 感谢您选购 K-A69OPS 主板!

该主机板是基于AMD Kabini平台,采用AMD GX-420GL处理器,配备AMD Radeon R1E Graphics高性能集显。采用4寸主板结构,尺寸为165\*115mm。

配备1条DDR3 SO-DIMM,最大容量8GB;板载HDMI、VGA显示接口,OPS可扩展HDMI、DP接口,支持双屏显示;板载Line out和MIC;集成1个15+7PIN SATA3.0 硬盘接口,和1个MSATA接口;集成1个千兆RJ45网口,7个USB 接口(后置1\*USB3.0 Port,5\*USB2.0 Port;OPS可扩展3个USB接口);集成1个标准的Mini-PCIE接口,并配有1个SIM卡座,支持无线WIFI/3G/4G;集成1个COM 插针;可采用板载DC接线端子或者OPS接口供电,12V电压直流输入;主板板载电源按键,并有电源和硬盘LED指示灯,整板功耗不超过30W。

### 主板特点:

★基于AMD G系列LX平台,图形性能出众;
★显示支持1080P输出,以及双屏显示;
★采用标准80pin OPS扩展接口;
★丰富的扩展资源,拥有7个USB,1个COM;
★支持Windows系统一键还原功能;

## 3 产品规格

### 3.1 主板规格表

| 处理器                               | AMD GX-420GL①                                         |  |  |
|-----------------------------------|-------------------------------------------------------|--|--|
| 内存 支持单条 DDR3L-1333/1600 内存,最大 8GB |                                                       |  |  |
|                                   | SPI AMI EFI bios                                      |  |  |
| Bios                              | 支持 ACPI2.0B, APM1.2, DIM2.0, SMBIOS2.5                |  |  |
| 显示                                | 1*VGA<br>2*HDMI 接口②                                   |  |  |
| 网络                                | 1*RJ45                                                |  |  |
| 音频                                | 1*line-out;<br>1*MIC-IN;                              |  |  |
| SATA                              | 1*SATA3.0 硬盘座;<br>1*mSATA 卡扩展插槽;                      |  |  |
| СОМ                               | 1*标准 RS232 串口                                         |  |  |
| 其他                                | 2*USB3.0,5*USB2.0③;<br>1*标准的 Mini-PCIE 插槽,支持 WIFI/4G; |  |  |
| 电源接口                              | 2PIN 接线端子/OPS 扩展供电,12V DC-IN                          |  |  |
| 主板规格                              | 165*115mm,4layer 绿色                                   |  |  |
| 操作系统                              | WIN7/WIN8<br>Unix/Linux                               |  |  |
| 工作环境                              | 温度: -10~55℃<br>湿度: 0~90%RH                            |  |  |

备注:①AMD GX-420GL 为四核核四线程,主频为 2.0GHz。
②OPS 子卡显示扩展: 1\*HDMI,板载有 1 个 HDMI 接口。
③OPS 子卡 USB 扩展: 1\*USB3.0, 2\*USB2.0。

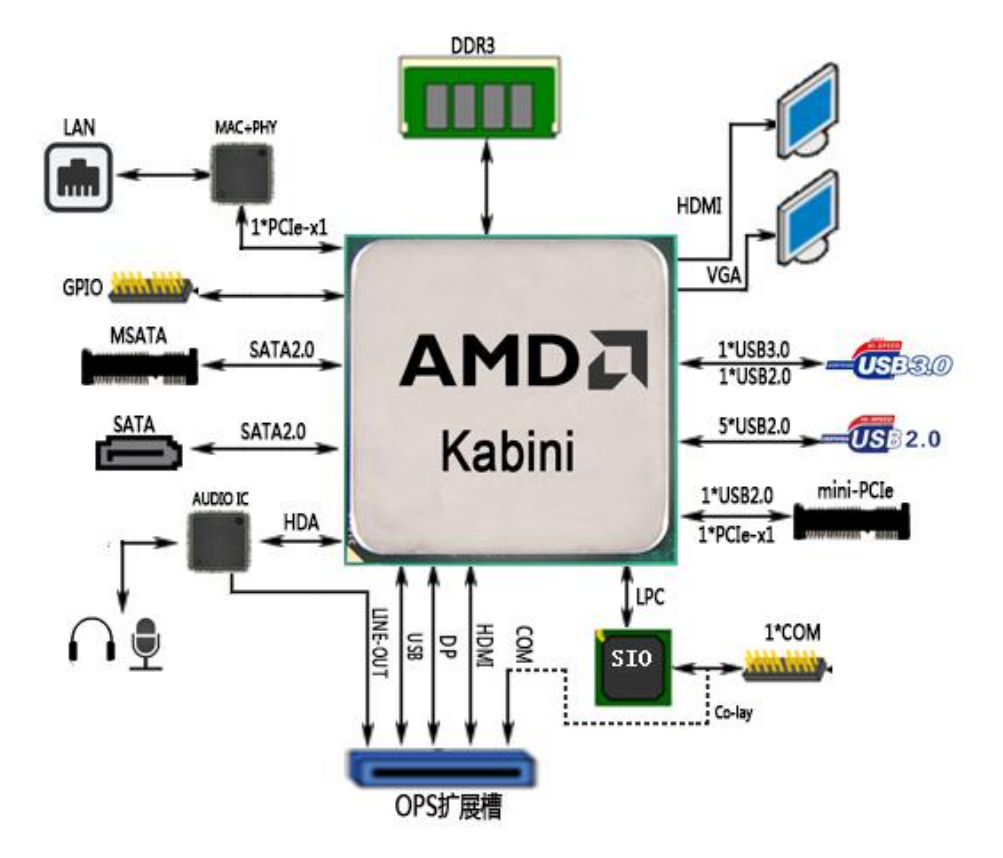

4 实物接口介绍

### 4.1 主板正面图

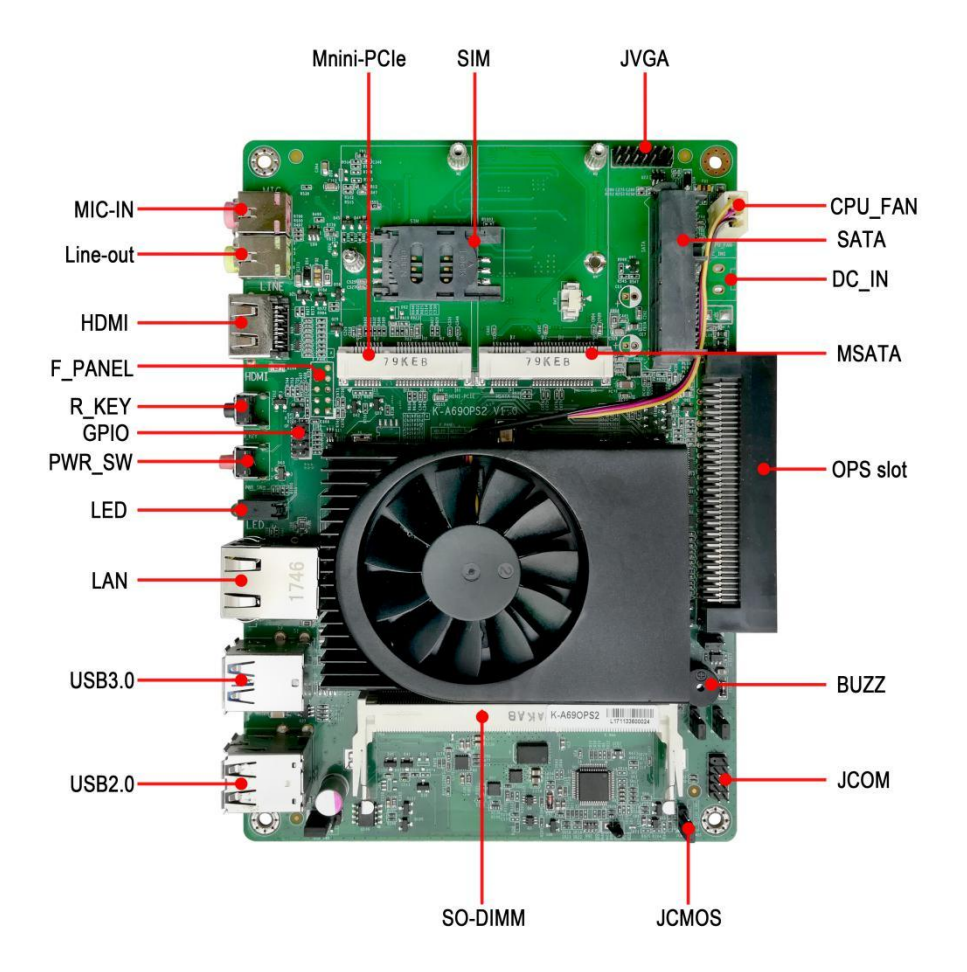

4.2 主板后置 IO 图

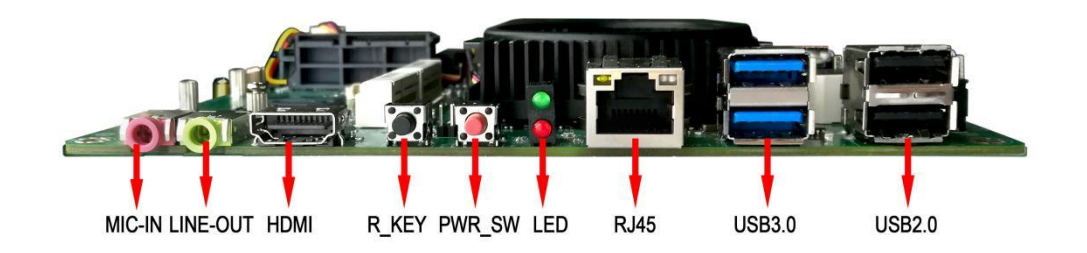

注意: 主板上插针中的起始针第 1PIN 识别方式为: 1 有白色加粗丝印标示; 2 主板背面看到的针脚为方孔。

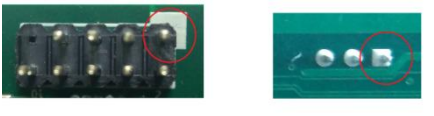

## 4.3 主板安装尺寸

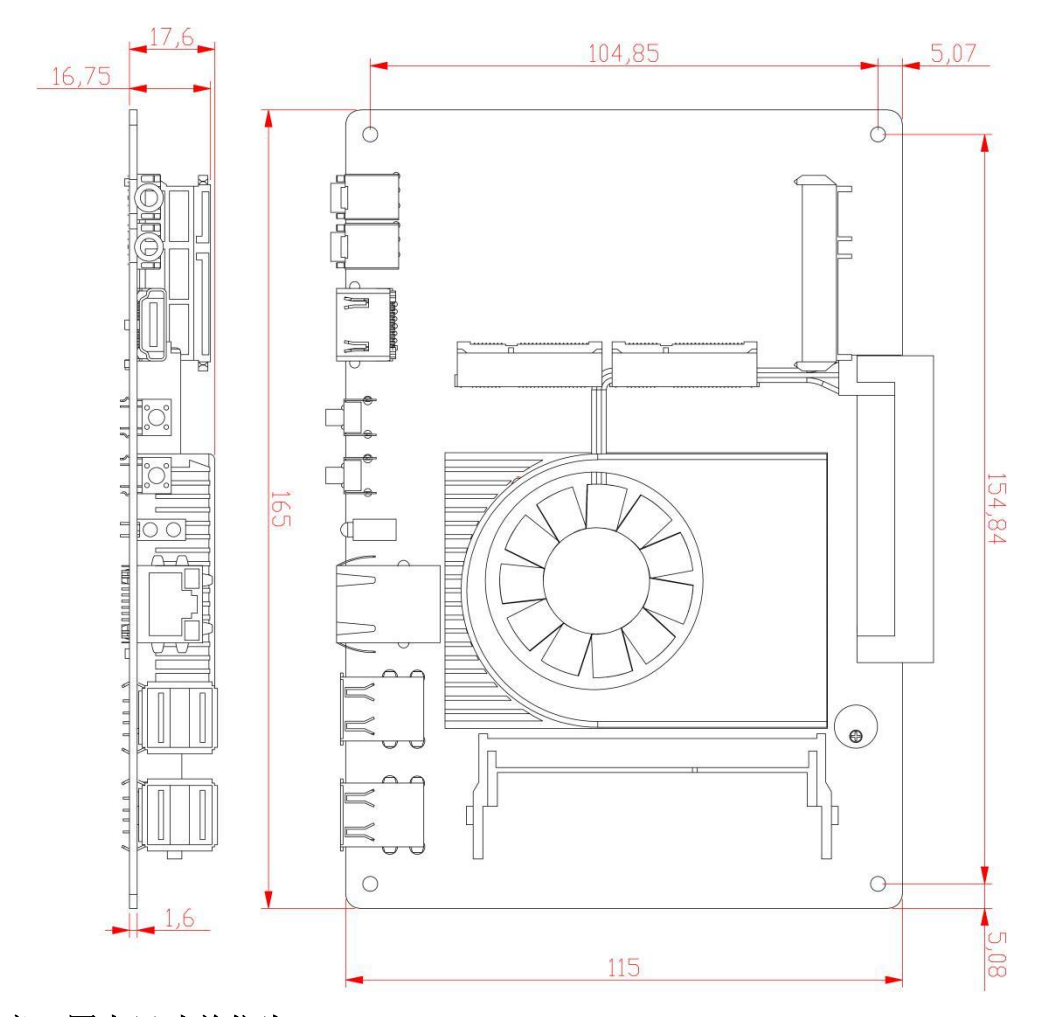

注意:图中尺寸单位为 mm

## 5 插针功能定义

5.1 插针分布图

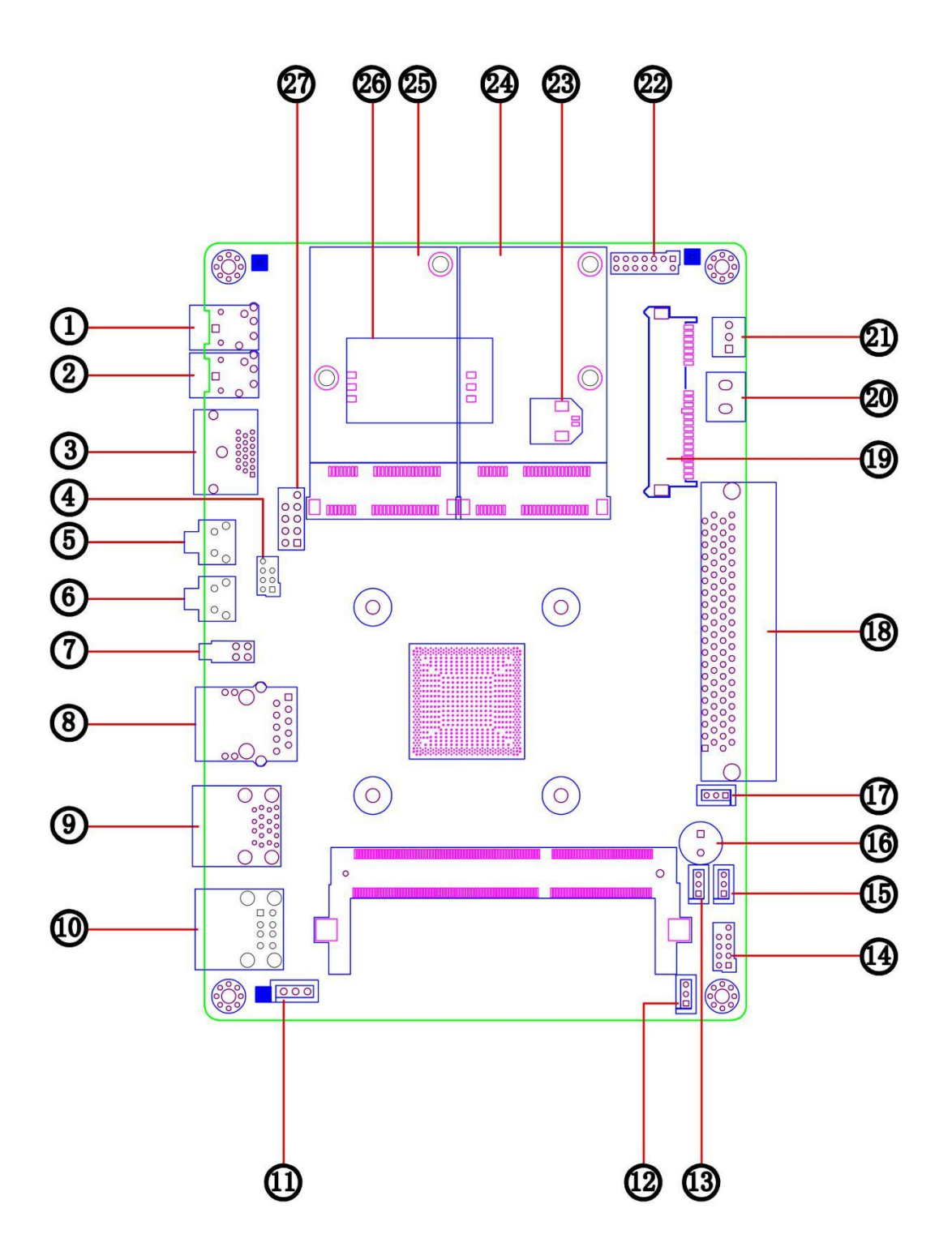

### 5.2 丝印描述

| 序号 | 丝印        | 描述                           |
|----|-----------|------------------------------|
| 1  | MIC       | MIC 音频输入口                    |
| 2  | LINE_OUT  | Line-out 音频输出口               |
| 3  | HDMI      | 标准 HDMI 高清数字显示接口             |
| 4  | GP        | 4路可编程控制输入输出 GPIO 插针          |
| 5  | R_KEY     | 系统一键还原按键                     |
| 6  | PWR_SW    | 系统开/关机按键                     |
| 7  | LED       | 电源与硬盘状态指示灯[1]                |
| 8  | LAN       | 千兆 RJ45 网络接口                 |
| 9  | USB1      | 标准 USB3.0 双层 Port <b>[2]</b> |
| 10 | USB3      | 标准 USB2.0 双层 Port            |
| 11 | USB_PWR   | 后置 USB 接口系统电/待机电选择插针         |
| 12 | JCMOS     | 清除 CMOS 跳针                   |
| 13 | JC14      | 串口输出控制跳针1                    |
| 14 | JCOM      | 标准 RS232 9PIN 串口扩展插针[3]      |
| 15 | JC15      | 串口输出控制跳针 2[4]                |
| 16 | BUZZ      | 蜂鸣器                          |
| 17 | AT_ATX    | 上电自动开机功能选择跳针[5]              |
| 18 | J1        | OPS 扩展接口[6]                  |
| 19 | SATA      | 12+5PIN 标准 SATA 硬盘接口         |
| 20 | DC_IN     | 2PIN 电源接线端子                  |
| 21 | CPU_FAN   | CPU 散热风扇供电[7]                |
| 22 | VGA       | VGA 显示扩展插针                   |
| 23 | BAT       | RTC 电池                       |
| 24 | MSATA     | mSATA 存储卡扩展插槽                |
| 25 | MINI-PCIE | 标准 mini-PCle 扩展插槽            |
| 26 | SIM       | SIM 卡座                       |
| 27 | F_PANEL   | 主板系统控制插针一开/关机、复位控制           |

备注:

[1]绿色 LED 灯为电源指示灯,开机保持常亮;红色为硬盘指示灯,读写数据时闪烁。

[2]USB3.0 双层座子上层为 USB2.0 Port, 下层为 USB3.0 Port。

[3]板载的 JCOM 插针与 OPS 扩展串口共用。

[4]JC15 和 JC14 选择串口输出通道,当跳针均选择 1-2PIN 时,板载 RS232 模式串口做为输出 接口;当跳针均选择 2-3PIN 时,OPS 子卡扩展的 TTL 模式串口作为输出接口。

[5]当 AT\_ATX 跳针选择 1-2PIN 时,可上电自动开机,当接 2-3PIN 关闭上电开机功能,通过 按电源键来开机。

[6]标准 80PIN OPS 接口,主板通过该接口获得供电;通过该接口接 OPS 扩展卡,可以扩展 HDMI, DP, USB, 音频和串口等 IO 接口。

[7]由于板载控制电路, CPU\_FAN 可接普通 3PIN 风扇, 实现智能调速功能。

## 5.3 接口插针与选择跳针定义

| JP/CN   | pin# | Signal   | pin# | Signal   | Remark                   |
|---------|------|----------|------|----------|--------------------------|
|         | 1    | NC       |      |          |                          |
| JCMOS   | 2    | RTC_RST  |      |          | □ 1-2: 止吊:<br>□ 2 法 cuoc |
|         | 3    | GND      |      |          | 2-3: 洞 UMUS              |
| JP/CN   | pin# | Signal   | pin# | Signal   | Remark                   |
|         | 1    | HDD LED+ | 2    | PWR LED+ |                          |
|         | 3    | HDD LED- | 4    | PWR LED- |                          |
| F_Panel | 5    | GND      | 6    | PWRSW    |                          |
|         | 7    | Reset    | 8    | GND      |                          |
|         | 9    | NC       | 10   |          |                          |
| JP/CN   | pin# | Signal   | pin# | Signal   | Remark                   |
|         | 1    | 5VSB     |      |          | 1 Onin EV 往扣供由           |
| USB_PWR | 2    | USBPWR   |      |          | 1-2pin, 5V 行机供电;         |
|         | 3    | 5VSYS    |      |          | — 2-spin, sv 杀统供电        |
| JP/CN   | pin# | Signal   | pin# | Signal   | Remark                   |
|         | 1    | DSD      | 2    | RX       |                          |
|         | 3    | ТХ       | 4    | DTR      |                          |
| JCOM    | 5    | GND      | 6    | DSR      |                          |
|         | 7    | RTS      | 8    | CTS      |                          |
|         | 9    | RI       | 10   |          |                          |
| JP/CN   | pin# | Signal   | pin# | Signal   | Remark                   |
|         | 1    | +5V      | 2    | GND      |                          |
| GP      | 3    | GPIO50   | 4    | GPIO58   |                          |
| Gr      | 5    | GPIO32   | 6    | GPIO57   |                          |
|         | 7    |          | 8    | GND      |                          |
| JP/CN   | pin# | Signal   | pin# | Signal   | Remark                   |
|         | 1    | GND      | 2    | 5V       |                          |
|         | 3    | RED      | 4    |          |                          |
|         | 5    | GND      | 6    | CLK      |                          |
| JVGA    | 7    | GREEN    | 8    | DATA     |                          |
|         | 9    | GND      | 10   | VSYNC    |                          |
|         | 11   | BLUE     | 12   | HSYNC    |                          |
|         | 13   | GND      | 14   | GND      |                          |
| JP/CN   | pin# | Signal   | pin# | Signal   | Remark                   |
|         | 1    | GND      |      |          |                          |
| DC_IN   | 2    | 12V_IN   |      |          |                          |
| JP/CN   | pin# | Signal   | pin# | Signal   | Remark                   |
|         | 1    | GND      |      |          |                          |
| CPU_FAN | 2    | V_CTL    |      |          | 智能风扇                     |
|         | 3    | FAN_DEC  |      |          |                          |

## 主板插针、跳线定义续

| JP/CN | pin# | Signal    | pin# | Signal     | Remark |
|-------|------|-----------|------|------------|--------|
|       | 1    | DDP_3-    | 41   | NC         |        |
|       | 2    | DDP_3+    | 42   | NC         |        |
|       | 3    | GND       | 43   | NC         |        |
|       | 4    | DDP_2-    | 44   | NC         |        |
|       | 5    | DDP_2+    | 45   | NC         |        |
|       | 6    | GND       | 46   | NC         |        |
|       | 7    | DDP_1-    | 47   | NC         |        |
|       | 8    | DDP_1+    | 48   | NC         |        |
|       | 9    | GND       | 49   | DEVICE RST |        |
|       | 10   | DDP_0-    | 50   | SYS_FAN    |        |
|       | 11   | DDP_0+    | 51   | UART_RXD   |        |
|       | 12   | GND       | 52   | UART_TXD   |        |
|       | 13   | DDP_AUXN  | 53   | GND        |        |
|       | 14   | DDP_AUXP  | 54   | USB3_RX-   |        |
|       | 15   | DDP_HPD   | 55   | USB3_RX+   |        |
|       | 16   | GND       | 56   | GND        |        |
|       | 17   | HDMI_CLK- | 57   | USB3_TX-   |        |
|       | 18   | HDMI_CLK+ | 58   | USB3_TX+   |        |
|       | 19   | GND       | 59   | GND        |        |
| 11    | 20   | HDMI_TX0- | 60   | USB2_P2-   |        |
| 11    | 21   | HDMI_TX0+ | 61   | USB2_P2+   |        |
|       | 22   | GND       | 62   | GND        |        |
|       | 23   | HDMI_TX1- | 63   | USB2_P1-   |        |
|       | 24   | HDMI_TX1+ | 64   | USB2_P1+   |        |
|       | 25   | GND       | 65   | GND        |        |
|       | 26   | HDMI_TX2- | 66   | USB2_PO-   |        |
|       | 27   | HDMI_TX2+ | 67   | USB2_P0+   |        |
|       | 28   | GND       | 68   | GND        |        |
|       | 29   | SDA       | 69   | F_OUT_L2   |        |
|       | 30   | SDC       | 70   | F_OUT_R2   |        |
|       | 31   | DVI_DET   | 71   | NC         |        |
|       | 32   | GND       | 72   | PB_DET     |        |
|       | 33   | 12v       | 73   | PS_ON#     |        |
|       | 34   | 12v       | 74   | PWR_STATUS |        |
|       | 35   | 12v       | 75   | GND        |        |
|       | 36   | 12v       | 76   | GND        |        |
|       | 37   | 12v       | 77   | GND        |        |
|       | 38   | 12v       | 78   | GND        |        |
|       | 39   | 12v       | 79   | GND        |        |
|       | 40   | 12v       | 80   | GND        |        |

## 6 BIOS 设置

#### 在开机运行时,按下键盘上的<F2>键即可进入 BIOS 设定程序

### 6.1 日期和时间设置

当你进入 BIOS 的设定界面时,所出现的第一个画面就可以设定日期和时间,如下所示:

| Aptio Setup Utilit<br>Main CSTIPC Advanced Chipset                                                      | <mark>y – Copyright (C) 2012 American</mark><br>Boot Security Save & Exit                     | Megatrends, Inc.                                                                                                    |
|----------------------------------------------------------------------------------------------------|-----------------------------------------------------------------------------------------------|----------------------------------------------------------------------------------------------------|
| BIOS Information<br>BIOS Vendor<br>Core Version<br>Compliancy<br>Project Version<br>Build Date and Time | American Megatrends<br>4.6.5.4<br>UEFI 2.3.1; PI 1.2<br>621CD 1.03 ×64<br>03/31/2016 15:52:45 | Choose the system default<br>language                                                                                                    |
| Memory Information                                                                                      |                                                                                               |                                                                                                    |
| Total Memory                                                                                            | 4080 MB (DDR3)                                                                                |                                                                                                    |
| System Language                                                                                         | [English]                                                                                     |                                                                                                    |
| System Date                                                                                             | [Thu 03/31/2016]                                                                              |                                                                                                    |
| System Time                                                                                             | [16:27:38]                                                                                    | →+: Select Screen                                                                                                    |
| Access Level                                                                                            | Administrator                                                                                 | Enter: Select<br>Enter: Select<br>+/-: Change Opt.<br>F1: General Help<br>F2: Previous Values<br>F9: Optimized Defaults<br>F10: Save & Exit<br>ESC: Exit |
| Version 2.15.1236                                                                                       | . Copyright (C) 2012 American M                                                               | egatrends, Inc.                                                                                                    |

System Time: 设置时间; System Date: 设置日期.

### 6.2 CSTIPC 常用功能设置

### (1) 来电开机设置

进入<CSTIPC>——》<AC Power Loss Setting>。如下图所示,对"Restore AC Power Loss" 选项进行设置,改为"Power ON",启动来电开机功能,改为"Power Off",关闭来电开机功能;

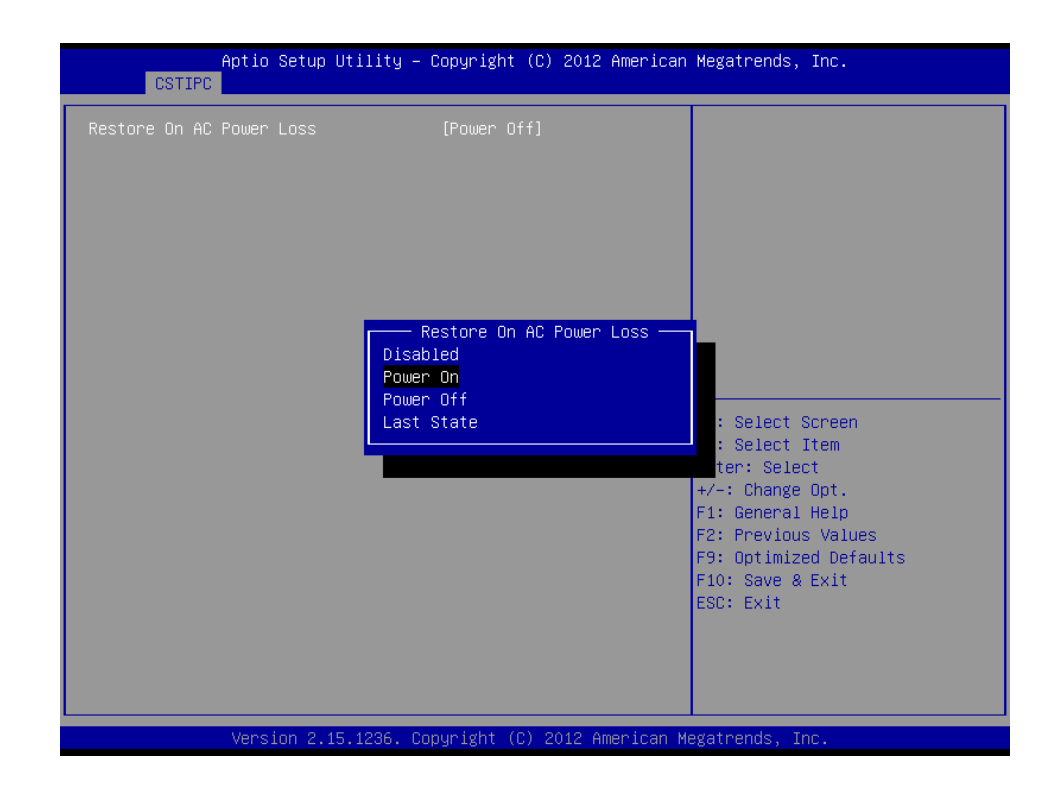

### (2) 看门狗设置

进入 BIOS 设置画面中,选择<CSTIPC>——》<Watchdog Setting>设置界面后,根据自己的 需要,对<Watchdog>选项进行相关设置;如下图所示:

| WatchDog Setting [Disabled] Setting [Disabled] Setting [Disabled] [Disabled] | <pre>% Watchdog Timer<br/>**: Select Screen<br/>4: Select Item<br/>inter: Select<br/>-/-: Change Opt.<br/>1: General Help<br/>2: Previous Values<br/>9: Optimized Defaults<br/>10: Save &amp; Exit<br/>:Sc: Exit</pre> |
|----------------------------------------------------------------------------------------------------|----------------------------------------------------------------------------------------------------|
| Version 2 15 1936 Comunicht (C) 2012 American Marc                                                                                                    | atrends Inc                                                                                                    |

### (3) 定时开机功能

进入 BIOS 设置画面中,选择<CSTIPC>——》<S5 RTC Wake Setting>,对<Wake system with Fixed Time>选项,将默认值"disable"改成"Enable",再根据自己的需要,设定所需的定时开机,

#### 如下图所示:

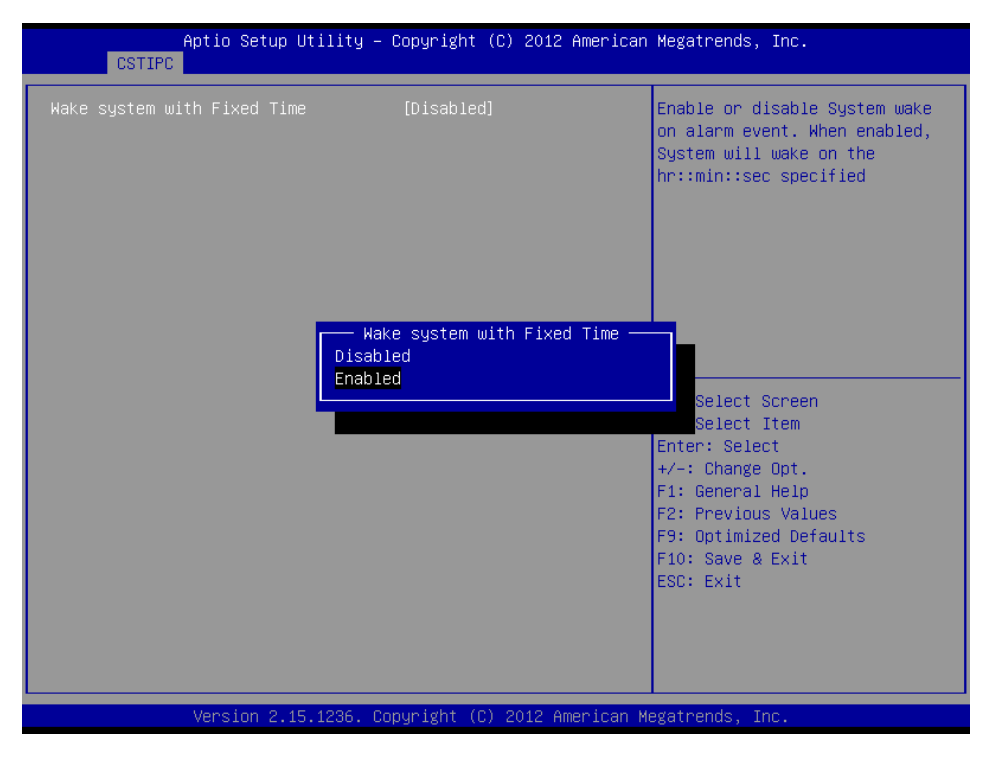

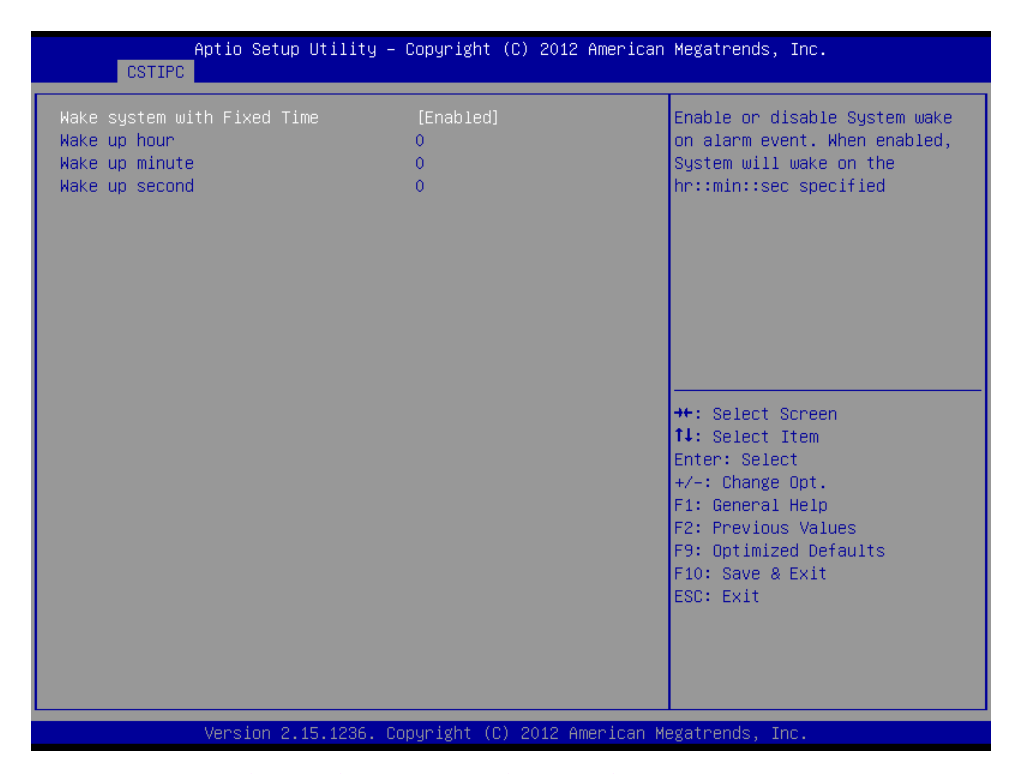

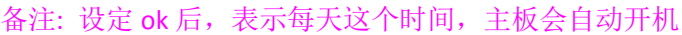

#### (4) PXE 启动功能(无盘启动)

进入 BIOS 设置画面中,选择<CSTIPC>——》<LAN PXE Setting>,再选择将<Onboard PCIE LAN PXE ROM>的默认值改成"Enable",完成 PXE 启动功能设置,如下所示:

| Aptio Setup U<br>CSTIPC  | tility – Copyright (C) 2012 Ame                              | erican Megatrends, Inc.                                                                                                    |
|--------------------------|--------------------------------------------------------------|----------------------------------------------------------------------------------------------------|
| Onboard PCIE LAN PXE ROM | [Disabled]<br>Onboard PCIE LAN PXE RC<br>Disabled<br>Enabled | The Onboard PCIE LAN PXE ROM<br>: Select Screen<br>: Select Item<br>Enter: Select<br>+/-: Change Opt.<br>F1: General Help<br>F2: Previous Values<br>F9: Optimized Defaults<br>F10: Save & Exit<br>ESC: Exit |
| Version 2.15             | .1236. Copyright (C) 2012 Ameri                              | ican Megatrends, Inc.                                                                                                    |

#### (5) SATA HDD 模式选择

进入 BIOS 设置画面中,选择<CSTIPC>——》<SATA Model Setting>选项,进入后,对<SATA Mode Selection>进行设置:如下所示:

| Aptio Setup<br>CSTIPC | Utility – Copyright (C) 2012 Am                                  | merican Megatrends, Inc.                                                                                                    |
|-----------------------|------------------------------------------------------------------|----------------------------------------------------------------------------------------------------|
| OnChip SATA Type      | [AHCI]<br>OnChip SATA Type -<br>Native IDE<br>AHCI<br>Legger IDE | Native IDE /n RAID /n AHCI /n<br>AHCI /n Legacy IDE /n<br>IDE->AHCI /n HyperFlash                                                                                                    |
|                       | 15, 1000 Room jakt (6) 0010 Area                                 | 1: Select ltem         Enter: Select         +/-: Change Opt.         F1: General Help         F2: Previous Values         F9: Optimized Defaults         F10: Save & Exit         ESC: Exit |

如需在 SATA 硬盘上安装 DOS/Windows9X 等操作系统,需选择 Legacy IDE 模式。 注意: AHCI 模式和 IDE 模式下分别安装的系统只能在各自模式下使用,否则会出现无法进入系统的状况。

## 6.3 其他功能设置

#### (1) boot 设置功能

进入 BIOS 设置画面中,选择<boot>选项,进入后,设置需要的启动顺序,如下所示:

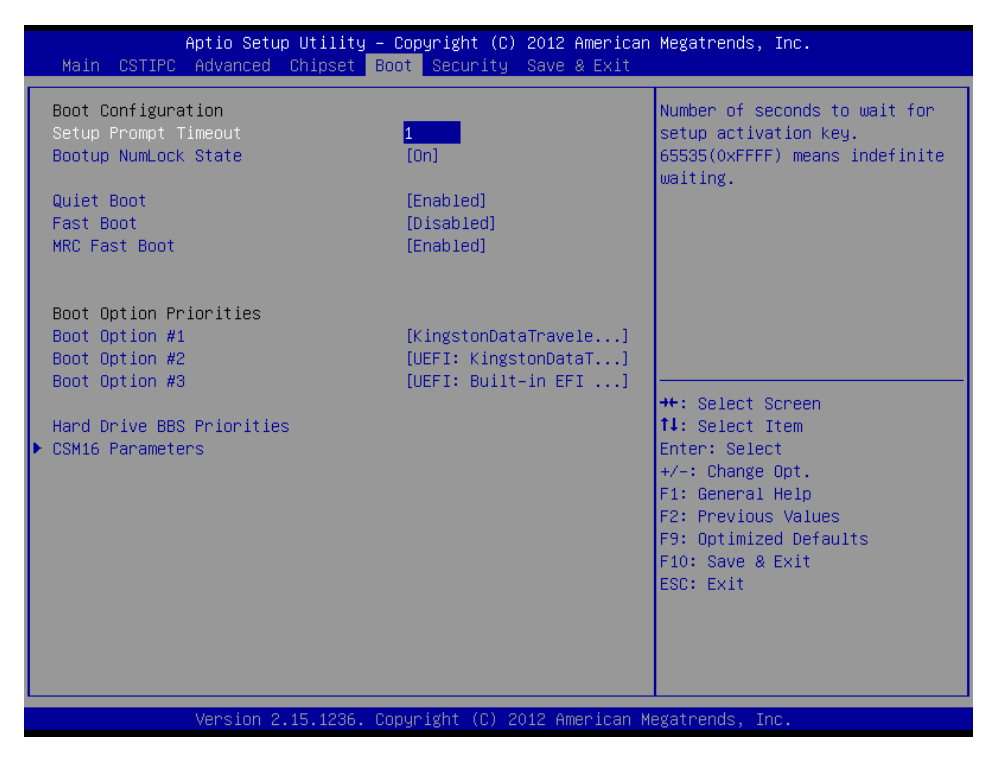

备注: 若所接外设有几个 HDD 时, 需在 "Hard Driver BBS Priorities"菜单中再来回更换优先级顺序。

| Aptio Setup Ut                   | ility – Copyright (C) 2012 American<br>Boot                                                                                               | ) Megatrends, Inc.                                                                                                    |
|----------------------------------|----------------------------------------------------------------------------------------------------|----------------------------------------------------------------------------------------------------|
| Boot Option #1<br>Boot Option #2 | Boot<br>[KingstonDataTravele]<br>[General UDisk 5.00]<br>Boot Option #1<br>KingstonDataTraveler 2.01.00<br>General UDisk 5.00<br>Disabled | Sets the system boot order<br>+: Select Screen<br>4: Select Item<br>ten: Select 1                                      |
|                                  |                                                                                                    | +/-: Change Opt.<br>F1: General Help<br>F2: Previous Values<br>F9: Optimized Defaults<br>F10: Save & Exit<br>ESC: Exit |

(2) 温度、电压和 FAN 转速侦测

进入 BIOS 的 CMOS 置界面后,按左、右键选择<Advanced>——》 <IT8772E\_B HW Monitor>,进入此界面,可以看相关侦测值,如下所示:

|                                                                                    | Aptio Setup Utility — (<br>Advanced | Copyright (C) 2012 American                                                                                  | Megatrends, Inc.                                                                                                    |
|------------------------------------------------------------------------------------|-------------------------------------|----------------------------------------------------------------------------------------------------|----------------------------------------------------------------------------------------------------|
| Pc Health Stat                                                                     | tus                                 |                                                                                                    |                                                                                                    |
| CPU Temp<br>System Temp<br>CPU FAN Speed<br>VCORE<br>+12V<br>+ 5V<br>VDIMM<br>VSB3 |                                     | : -51<br>: +37<br>: 2002 RPM<br>: N/A<br>: +1.716 V<br>: +12.600 V<br>: +4.980 V<br>: +1.380 V<br>: +3.264 V | ++: Select Screen<br>14: Select Item<br>Enter: Select<br>+/-: Change Opt.<br>F1: General Help<br>F2: Previous Values<br>F9: Optimized Defaults<br>F10: Save & Exit<br>ESC: Exit |
|                                                                                    | Version 2.15.1236. Cop              | oyright (C) 2012 American Mu                                                                                 | egatrends, Inc.                                                                                                    |

备注:此 bios 不显示 CPU 温度,显示 CPU 温度控制值(把 CPU 承受的最高温度值设为 0), 控制值为显示数,是表示离 CPU 最高承受值的差值,如上图表示-50,意思是离 CPU 最高承 受温度还有 50 度:

#### (3) 密码设置功能

进入 BIOS 设置画面中,选择<Security>选项,进入后,设置超级用户密码和普通用户密码,如下所示:

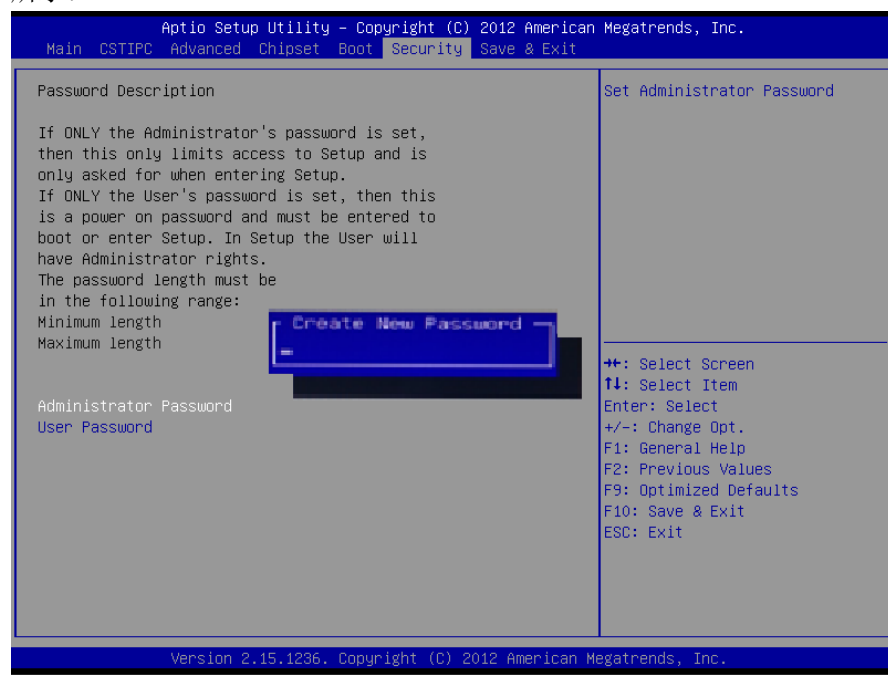

### (4) 优化、保存设置功能

进入 BIOS 设置画面中,选择<Save&Exit>选项,进行设置,如下所示:

| Aptio Setup Utility – Copyright (C) 2012 American<br>Main CSTIPC Advanced Chipset Boot Security Save & Exit     | Megatrends, Inc.                                                                              |
|----------------------------------------------------------------------------------------------------|-----------------------------------------------------------------------------------------------|
| Save Changes and Exit<br>Discard Changes and Exit<br>Save Changes and Reset<br>Discard Changes and Reset        | Exit system setup after saving the changes.                                                   |
| Save Options<br>Save Changes<br>Discard Changes                                                                 |                                                                                               |
| Restore Defaults<br>Save as User Defaults<br>Restore User Defaults                                              |                                                                                               |
| Boot Override<br>KingstonDataTraveler 2.01.00<br>UEFI: KingstonDataTraveler 2.01.00<br>UEFI: Built-in EFI Shell | ++: Select Screen<br>†↓: Select Item<br>Enter: Select<br>+/-: Change Opt.<br>F1: General Helm |
| Launch EFI Shell from filesystem device                                                                         | F2: Previous Values<br>F9: Optimized Defaults<br>F10: Save & Exit<br>ESC: Exit                |
| Version 2 15 1235 Convright (C)-2012 American W                                                                 | arateando Inc                                                                                 |

注: 相关快捷键功能介绍:

1.开机时按 F2 键进 bios;

2.开机时按 F12 键,调出设备引导启动菜单;

进 bios 界面后,快捷键 F9 相当于优化 bios, F10 相当于保存 bios 设置.